## ملفات الكوكيز

تضع معظم مواقع ويب، عندما يتم زياراتها ، ملفاً صغيراً على القرص الصلب الخاص بجهازكم، يسمى "كوكي ملفات الكوكيزعبارة عن ملفات نصية، فهي ليست برامج أو شفرات برمجية ويهدف هذا الكوكي إلى جمع بعض المعلومات عنك، وهو مفيد أحياناً، خاصة إذا كان الموقع ففي هذه الحالة لن تضطر في كل زيارة لإدخال تلك الكلمة، إذ سيتمكن الموقع من اكتشافها بنفسه عن طريق "الكوكي"، الذي وضعه على قرصك الصلب، في الزيارةالأولى. اكتشافها بنفسه عن طريق "الكوكي"، الذي وضعه على قرصك الصلب، في الزيارةالأولى. بمعنى أخر تحتوي هذه الملفات النصية (الكوكيز) على معلومات تتيح للموقع الذي أودعها أن يسترجعها عند الحاجة، أي عند زيارتكم المقبلة للموقع. وجمع معلومات عنهم خلال تصفحهم للمواقع. إذا كنتم لا ترغبون أن يسجل الآخرون وجمع معلومات عنهم خلال تصفحهم للمواقع. إذا كنتم لا ترغبون أن يسجل الآخرون ماكوكيز" على القرص الصلب في جهازكم، بهدف جمع بعض المعلومات عنكم، فبإمكانك تجهيز المتصفح الذي تستخدمونه، بحيث يطلب موافقتكم، قبل أن يحفظ أي "كوكي"، على القرص الصلب

.كيف يتم إيداع ملفات الكوكيز على جهازك؟

يرسل المتصفح عند إدخالك عنوان موقع في شريط العناوين، طلباً إلى الموقع الذي حددته، متضمناً عنوان IP الخاص به، ونوع المتصفح الذي تستخدمه ، ونظام التشغيل الذي يدير جهازك. تخزّن هذه المعلومات في ملفات خاصة بالمزود seliF Log، ولا علاقة للكوكيز بالمعلومات التي يتم إرسالها.

وفي الوقت ذاته، يبحث المتصفح عن ملفات كوكيز، التي تخص الموقع المطلوب، فإذا وجدها يتم إرسالها مع طلب مشاهدة الموقع، وإذا لم توجد لا يتم إرسال أي معلومات. يستطيع الموقع، عند استلامه طلب المشاهدة مع ملف الكوكيز. وان لم يوجد ملف الكوكيز، فإن الموقع سيدرك أن هذه زيارتك الأولى إليه، فيقوم بإرسال ملفات الكوكيز إلى جهازك لتخزن عليه. وبإمكان الموقع تغيير المعلومات الموجودة ضمن ملفات الكوكيز أو إضافة معلومات جديدة كلما قمت بزيارة الموقع.

كيف يمكن منع إستقبال الكوكيز؟

بإمكانك تجهيز المتصفح الذي تستخدمه في جهازك ، بحيث يطلب موافقتك، قبل أن يحفظ أي "كوكي"، على قرصك الصلب (وتستطيع إجراء ذلك في المتصفح إكسبلورر ، من خلال الأوامر weiV، ثم snoitpO، ثم decnavdA، ووضع علامة الاختيار في مربع before Warn accepting \*\*\*\*\*\*s.

Options

## ، ثم secnereferP Network ،

ثم slocotorP، وإزالة علامة الاختيار من مربع a Accepting. (\*\*\*\*\*\*

Level Custom ثم على Security وبعدها قم بالنقر على Options Internet محيث تم النقر على Level Custom حيث ستجدون في أسفل الصفحة الخيارات الخاصة بالكوكيز، حيث يمكنكم تغييرها وفقا لإختياراتكم.

كاتب المقالة : منقول تاريخ النشر : 17/03/2011 من موقع : موقع الشيخ محمد فرج الأصفر رابط الموقع : www.mohammdfarag.com